## COMPARAISON DES ALLÈLES DES GROUPES SANGUINS.

Lancez le logiciel Anagène, ouvrez les thèmes d'études en cliquant sur l'icône sui-. vante : M. Sélectionnez « Polymorphisme des gènes » puis choisissez l'étude du polymorphisme des groupes sanguin ABO. Validez en cliquant sur « OK ». Vous vous retrouvez avec les séquences des trois allèles correspondant aux groupes sanguins. Nous allons comparer ces séquences qui sont trois allèles du même gène, c'est-àdire trois versions différentes du gène unique codant pour le groupe sanguin.

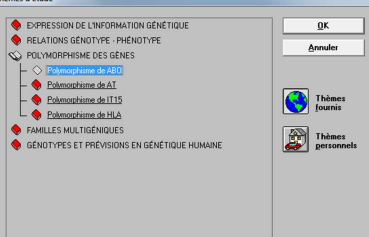

- Cliquez sur chaque case en regard des trois allèles pour les sélectionner comme sur • l'image ci-contre : les trois cases doivent être cochées pour pouvoir procéder à la comparaison, peu importe la position du triangle rouge dans les cases. Celui-ci sert juste à montrer la dernière case cochée ∆llèle Ω et permet de déplacer l'allèle au dessus ou en dessous des autres avec les flèches situées de part et d'autres afin de choisir la séquence qui servira de référence : celle-ci sera toujours située au dessus des autres. Pour la comparaison, nous utiliserons l'allèle A comme référence.
- Cliquez sur l'icône « comparer les séquences » (20) ou dans l'option « traiter » « comparer les séquences ».
- Choisissez une comparaison simple, par défaut, puis validez. Le logiciel compare les nucléotides deux à deux pour chaque • allèle par rapport à la séquence de référence.
- Dans la nouvelle fenêtre apparue se trouvent les résultats de cette comparaison : chaque tiret (-) correspond à un . nucléotide identique et chaque nucléotide remplacé par un autre est précisé (A, T, G ou C).
- Cliquez maintenant sur la case « traitement » dans cette nouvelle fenêtre afin de sélectionner l'ensemble de la . comparaison, puis cliquez sur l'icône « informations sur la ligne pointée » (<sup>(III)</sup>) et notez les différences entre chaque allèle.

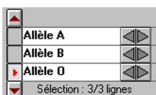